## Manual de Instalação do Agente do Edoc Windows

No Explorador do Windows digite na barra de endereços o seguinte endereço: <u>\\fs.uacpt.local\edoclink\addins</u> e Corra o ficheiro executável e em seguida clique em **Next** 

| \\fs.uacpt.local\edd                                                                                                    | oclink\addins                                                                                                    | ~ C                                                                   | Procurar em addins |           |
|----------------------------------------------------------------------------------------------------|----------------------------------------------------------------------------------------------------|-----------------------------------------------------------------------|--------------------|-----------|
|                                                                                                    | Nome                                                                                                    | Data de modificação                                                   | Тіро               | Tamanho   |
|                                                                                                    | EdoclinkClientMSOfficeAddinsSetup_x64                                                                                                    | 10/09/2021 11:35                                                      | Pacote Windows I   | 13 952 KB |
| Access Report<br>Access Report<br>Access | Gen spints   merretar & Aplanda Image: Spints   Image: Spints Image: Spints   Image: Spints Image: Spint | nar tuda<br>mar tuda<br>mar tuda<br>mar<br>mar<br>uanho<br>0000 51 58 |                    |           |
|                                                                                                    | Back Hent Cancel                                                                                                    |                                                                       |                    |           |

Introduza o endereço URL: <u>https://edoclink.uac.pt</u> e a porta **8001** e clique em **Next**.

| loclink Settings                           |  |     |
|--------------------------------------------|--|-----|
| Please enter edoclink Configuration        |  | edo |
| <u>e</u> dodink URL:                       |  |     |
| https://edoclink.uac.pt                    |  |     |
|                                            |  |     |
|                                            |  |     |
| edodinkAgentManager service port:<br> 8001 |  |     |
| gdoclinkAgentManager service port:         |  |     |
| gdoclinkAgentManager service port:<br>8001 |  |     |
| edoclinkAgentManager service port:<br>8001 |  |     |

Clique em Next.

| estination Folder<br>Click Next to install to the default folder or click Change to choose a<br>install edoclink Agent to: | another. | <>ed | oclink |
|----------------------------------------------------------------------------------------------------|----------|------|--------|
| Click Next to install to the default folder or click Change to choose a<br>nstall edoclink Agent to:                       | another. | <>ed | oclink |
| install edodink Agent to:                                                                                                  |          |      |        |
|                                                                                                    |          |      |        |
| C:\Program Files\Link\edoclink Agent\                                                                                      |          |      |        |
| Change                                                                                                    |          |      |        |
|                                                                                                    |          |      |        |
|                                                                                                    |          |      |        |
|                                                                                                    |          |      |        |
|                                                                                                    |          | -    |        |

Clique em **Sim** para permitir.

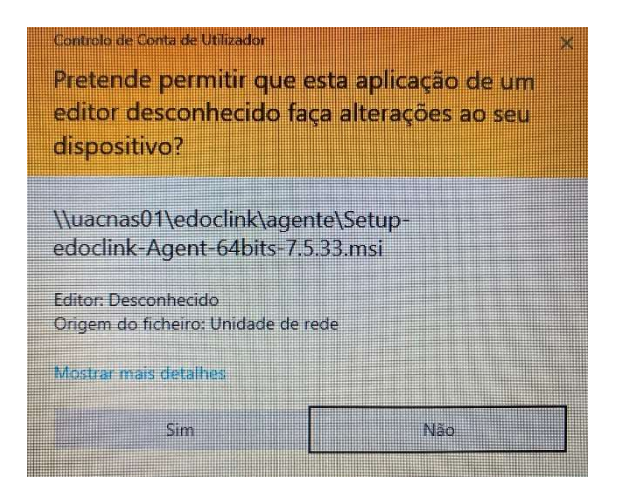

Clique em Install.

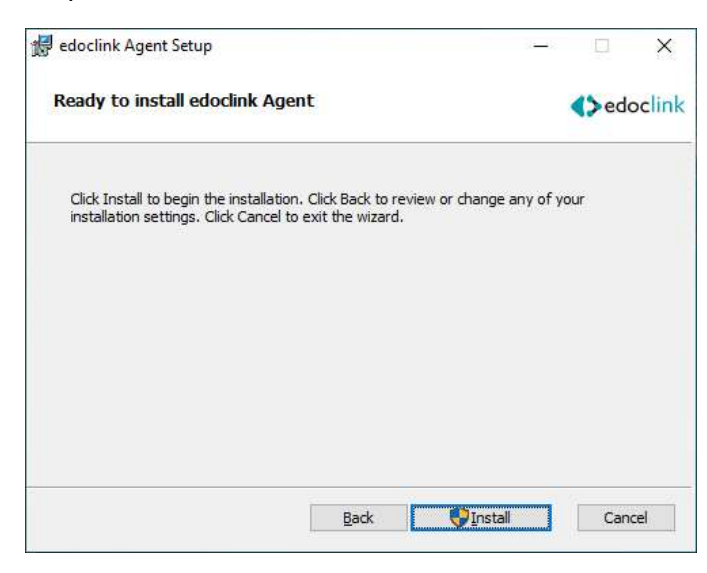

## Clique em Finish.

| 🛃 edoclink Agent Setup | X                                                                                                    |
|------------------------|----------------------------------------------------------------------------------------------------|
|                        | edoclink Agent Setup Wizard was<br>interrupted                                                                                                    |
|                        | edodink Agent setup was interrupted. Your system has not<br>been modified. To install this program at a later time, please<br>run the installation again. Click the Finish button to exit the<br>Setup Wizard. |
|                        | <b>∢&gt;</b> edoclink                                                                                                    |
|                        | Back Enish Cancel                                                                                                    |